# Настройка регистра онкологических больных

Руководство администратора

## Содержание

| Переч           | ень терминов и сокращений4                                               |
|-----------------|--------------------------------------------------------------------------|
| 1. Вве          | дение5                                                                   |
| 2. <del> </del> | lастройка типов документов нозологического регистра                      |
| 3. Hac          | тройка системных опций7                                                  |
| 4. Hac          | тройки регистра высокого онкологического риска9                          |
| 4.1             | Добавление нового типа регистра9                                         |
| 4.2             | Настройка анкеты10                                                       |
|                 | 4.2.1 Создание анкеты10                                                  |
|                 | 4.2.2 Передача кода анкеты на вкладку приема13                           |
|                 | 4.2.3 Определение вкладки на шаблон визита14                             |
|                 | 4.2.4 Создание пользовательских отчетов14                                |
|                 | 4.2.5 Добавление отчетов на шаблон визита17                              |
| 4.3             | Добавление причин снятия с учета для регистра                            |
| 4.4             | Настройка регистра18                                                     |
|                 | 4.4.1 Вкладка «Мед. организации»19                                       |
|                 | 4.4.2 Вкладка «Права доступа в текущем ЛПУ»20                            |
|                 | 4.4.3 Вкладка «Отчеты»20                                                 |
|                 | 4.4.4 Настройка системной опции в каталоге «Нозологические регистры»21   |
|                 | 4.4.5 Отчет «Контрольная карта диспансерного наблюдения для онкориска»22 |
|                 | 4.4.6 Отчет «Отчетная форма анкеты»24                                    |
|                 | 4.4.7 Отчет «Сведения о родственниках»26                                 |
| 5. Hac          | тройка регистра онкологических больных27                                 |
| 5.1             | Вкладка «Диагнозы»28                                                     |
| 5.2             | Вкладка «Мед. организации»29                                             |

| 8.<br>О<br>Л | Настрой<br>сновани<br>ечения | йка автоматического заполнение вкладки «Данные о лечении» на<br>и внесенной информации с АРМ врачей при оказании стационарного | 40 |
|--------------|------------------------------|----------------------------------------------------------------------------------------------------|----|
| 7.           | Настрой                      | йка пользовательских отчетов                                                                                                   | 36 |
| 6.           | Настрой                      | йка окна «Подсказки врачу при направлении пациента»                                                                            | 33 |
|              | 5.4                          | Вкладка «Отчеты»                                                                                                    | 32 |
|              | 5.3                          | Вкладка «Права доступа в текущем ЛПУ»                                                                                          | 30 |

# Перечень терминов и сокращений

| Термин, сокращение | Определение                                                 |
|--------------------|-------------------------------------------------------------|
| TNM                | Классификация злокачественных опухолей                      |
| ЗНО                | Злокачественные новообразования                             |
| ИБ                 | История болезни                                             |
| ЛПУ                | Лечебно-профилактическое учреждение                         |
| МЖ                 | Место жительства                                            |
| МКБ                | Международная классификация болезней                        |
| ОД                 | Онкологический диспансер                                    |
| РФ                 | Российская Федерация                                        |
| Система, ЕМИАС     | Единая Медицинская Информационная система Самарской области |

#### 1. Введение

В настоящем руководстве приведены сведения, которые позволяют выполнить настройки, касающиеся модуля «Регистр онкологических больных».

Данный модуль разработан согласно Приказу Министерства здравоохранения РФ от 19 апреля 1999 г. № 135 «О совершенствовании системы Государственного ракового регистра».

Назначением модуля «Регистр онкологических больных» является:

- □ обеспечение централизованного персонифицированного учета больных ЗНО;
- формирование единой методологической, информационно-аналитической и управленческой основы для реализации основных направлений и задач развития онкологической службы;
- координация действий и повышение эффективности взаимодействия лечебнопрофилактических учреждений, участвующих в оказании онкологической помощи населению. Оформление извещения на включение пациента в регистр онкологических больных.

#### 2. Настройка типов документов нозологического регистра

Для настройки типов документов нозологического регистра перейдите в пункт меню «Система/ Словари-админ». В открывшемся окне (Рисунок 1) с помощью полей поиска найдите по имени раздела или коду словарь «Типы документов нозологического регистра». Код словаря «REGISTR\_DOCS».

| 管 Словари-админ                          | <b>I•</b>  | 🎡 Профиль 👼 🙆 Скрыть фильтр | 🍸 Найти 🥻 Очистить фильтр | 🖀 Композ 💵      | 💮 Профиль 👼 🕙 Показать фильтр | 🝸 Найти 🥻 Очистить фильтр |
|------------------------------------------|------------|-----------------------------|---------------------------|-----------------|-------------------------------|---------------------------|
| Типы документов нозологического регистра |            |                             |                           | Код композиции  | Название                      |                           |
|                                          | -1         |                             | 0                         | DEFAULT         | Типы документов нозологич     | еского регистра           |
| Имя раздела                              | 8.         | Код                         |                           |                 |                               |                           |
| Типы документов нозологического регистра |            | REGISTR DOCS                |                           |                 |                               |                           |
|                                          |            |                             |                           |                 |                               |                           |
|                                          |            |                             |                           |                 |                               |                           |
|                                          |            |                             |                           |                 |                               |                           |
|                                          |            |                             |                           |                 |                               |                           |
|                                          |            |                             |                           | 👚 Методы показа |                               | 💽 🎯 Профиль 😹             |
|                                          |            |                             |                           | Код метода      | Представление                 |                           |
|                                          |            |                             |                           | DEFAULT         | D_V_REGISTR_DOCS              |                           |
|                                          |            |                             |                           |                 |                               |                           |
|                                          |            |                             |                           |                 |                               |                           |
|                                          |            |                             |                           |                 |                               |                           |
|                                          |            |                             |                           |                 |                               |                           |
| 4                                        |            |                             | •                         |                 |                               |                           |
| 4 1 р по 10 🔽 записей на сторнице        | перейти из | СТОЗНИЦИ                    |                           |                 |                               |                           |
| а т и то то записеи на странице          | переити на | Страницу                    |                           |                 |                               |                           |

Рисунок 1 – Окно «Словари-админ»

Для просмотра значений нажмите по имени раздела или кода. Откроется окно с созданными значениями (Рисунок 2).

| 2   | Типы документов нозологического регист | pa |               |      | 🛛 🎲 Профиль 📠 🖲        |
|-----|----------------------------------------|----|---------------|------|------------------------|
| 1   | Тип нозологического регистра           |    | Код документа | (ii) | Наименование документа |
|     | 2                                      |    | 1             |      | Извещение              |
|     | 2                                      |    | 2             |      | Протокол               |
|     | 2                                      |    | 3             |      | Выписка                |
|     | 2                                      |    | 4             |      | Талон                  |
| )   | 2                                      |    | 5             |      | Исключение             |
| )   | 11                                     |    | 0             |      | Извещение              |
| 0   | 11                                     |    | 1             |      | Поставить на учёт      |
| j į | 11                                     |    | 2             |      | Снять с учёта          |

Рисунок 2 – Окно «Типы документов нозологического регистра

С помощью пунктов контекстного меню возможно добавить, просмотреть, отредактировать и удалить тип документа.

Для добавления нового типа документа выберите пункт контекстного меню «Добавить». Откроется окно «Типы документов нозологического регистра: Добавление» (Рисунок 3).

| Гипы документов нозологичес   | юго регистра:Добавлени 😨 🗹 |     |
|-------------------------------|----------------------------|-----|
| Тип нозологического регистра: |                            |     |
| Код документа:                |                            |     |
| Наименование<br>документа:    |                            |     |
|                               | ОК Отм                     | ена |

Рисунок 3 – Окно «Типы документов нозологического регистра: Добавление»

Поле «Тип нозологического регистра» заполняется значением из соответствующего справочника, остальные поля заполняются вручную. Значения для добавления документов описаны в таблице ниже (Таблица 1).

| Тип нозологического регистра | Код<br>документа | Наименование документа |
|------------------------------|------------------|------------------------|
| 2                            | 1                | Извещение              |
| 2                            | 2                | Протокол               |
| 2                            | 3                | Выписка                |
| 2                            | 4                | Талон                  |
| 2                            | 5                | Исключение             |
| 11                           | 0                | Извещение              |
| 11                           | 1                | Поставить на учѐт      |
| 11                           | 2                | Снять с учѐта          |

Таблица 1 – Типы документов нозологического регистра

#### 3. Настройка системных опций

Системные опции используются администраторами Системы для создания пользовательских настроек, управления списками и значениями по умолчанию.

Настройка системных опций осуществляется в разделе «Система/ Настройка системных опций/ Системные опции (Администратор)/ Каталог «Нозологические регистры» (Рисунок 4).

| 🖁 Каталоги 🖙 💟 Показать фильтр 🛛 🝸 Найти 🦹 Очист | ить фильтр 📑 Системные опции |                                           |            |                            | 🗗 🎲 np                 | офиль 进 🕙 🔽 Показать фильтр   | Тайти Кочистить       | филь |
|--------------------------------------------------|------------------------------|-------------------------------------------|------------|----------------------------|------------------------|-------------------------------|-----------------------|------|
| Нозологические регистры                          | 🔺 🕜 Код опции 🏢              | <sup>81</sup> Наименование опции          |            |                            |                        | Уровень запрета переопределен | ия 📋 📃 Значение       | 1    |
| Номенклатор                                      | CancerRegCode                | Код онкологического регистра              |            |                            |                        | Версия-ЛПУ                    | Канцер                | _    |
| Номер истории болезни                            | ShowNRonFavSidebar           | п Показывать информацию по нозологическ   | им регистр | рам на приеме врача в прав | вом сайдбаре в разделе | Пользовательский              | 0                     |      |
| Операционные                                     | ZNO_DEFAULT_LPU_             | ТО Значение по умолчанию для поля "ЛПУ, в | которое н  | аправлен документ" в онко  | ологическом регистре   | Версия-ЛПУ                    | 540002                |      |
| Отделения                                        |                              |                                           |            |                            |                        |                               |                       |      |
| Очередь на зубопротезирование                    |                              |                                           |            |                            |                        |                               |                       |      |
| Персонал                                         |                              |                                           |            |                            |                        |                               |                       |      |
| Пользователи                                     |                              |                                           |            |                            |                        |                               |                       |      |
| Посещения                                        |                              |                                           |            |                            |                        |                               |                       |      |
| Потребность по ДЛО                               |                              |                                           |            |                            |                        |                               |                       |      |
| Приходные документы                              |                              |                                           |            |                            |                        |                               |                       |      |
| Разное                                           |                              |                                           |            |                            |                        |                               |                       |      |
| Расписание                                       |                              |                                           |            |                            |                        |                               |                       |      |
| Расходные накладные на подразделение             |                              |                                           |            |                            |                        |                               |                       |      |
| Реестры поликлиники                              |                              |                                           |            |                            |                        |                               |                       |      |
| Реестры стационара                               |                              |                                           |            |                            |                        |                               |                       |      |
| Рецепты                                          |                              |                                           |            |                            |                        |                               |                       |      |
| Родовые сертификаты                              |                              |                                           |            |                            |                        |                               |                       |      |
| Родословная                                      | 4 1 p no 10                  | записей на странице перейти на            | 🛞 страни   | ицу                        |                        |                               |                       |      |
| Сводные документы                                |                              |                                           |            |                            |                        |                               | ∞ œ                   |      |
| Скорая помощь                                    | Системные опции :            | ограничения                               |            | Системные опции : пер      | еопределение           | Профиль 👼 💟 Показать фильтр   | ј Найти IN Очистить ф | риль |
| Случаи заболевания                               | Значение                     | Комментарий                               |            | Уровень                    | лпу                    | Пользователь                  | Значение              | _    |
| Состояния регистрации                            |                              | Показывать                                |            | Пользователь               | 1                      | KSV1                          | 1                     |      |
| Список оплаты                                    | 0                            | Не показывать                             | 100 B      | Пользователь               | 1                      | DEV                           | 1                     |      |
| Справки о стоимости                              |                              |                                           |            | Пользователь               | 540002                 | DEV                           | 1                     |      |
| Справочники                                      |                              |                                           |            |                            |                        |                               |                       |      |
| Статистические карты стационара                  |                              |                                           |            |                            |                        |                               |                       |      |
| Стоматология                                     |                              |                                           |            |                            |                        |                               |                       |      |
| Схемы экспорта и импорта                         |                              |                                           |            |                            |                        |                               |                       |      |
| Счета к оплате                                   |                              |                                           |            |                            |                        |                               |                       |      |
| Учет платных услуг                               |                              |                                           |            |                            |                        |                               |                       |      |
| ФХД                                              |                              |                                           |            |                            |                        |                               |                       |      |
| Hannhuuru                                        | т 🤞 1 🕨 по 10                | записей на перейти на 🛞 страни            | LY I       | 1 no 10 v                  | записей на странице    | перейти на 🛞 страницу         |                       |      |

#### Рисунок 4 – Окно «Системные опции»

В таблице приведен список системных опций, которые используются для настроек модуля «Регистр онкологических больных» (Таблица 2).

Таблица 2 – Системные опции

| Код                    | Наименование                                                                                                    | Уровень<br>запрета<br>переопределени<br>я | Тип<br>данны<br>х | Значени<br>е | Примечание                                                                                                    |
|------------------------|----------------------------------------------------------------------------------------------------|-------------------------------------------|-------------------|--------------|----------------------------------------------------------------------------------------------------|
| ShowNRonFavSidebar     | Показывать<br>информацию по<br>нозологическим<br>регистрам на<br>приеме врача в<br>правом<br>сайдбаре в<br>разделе<br>«Избранное»:<br>0 – не<br>показывать;<br>1 – показывать | Пользовательски<br>й                      | Число             | 0            | В системной опции<br>«ShowNRonFavSidebar<br>» для пользователей,<br>которые будут<br>включать в регистр с<br>приема, установить<br>значение равным 1 |
| ZNO_DEFAULT_LPU_<br>TO | Значение по<br>умолчанию для<br>поля «ЛПУ, в<br>которое<br>направлен<br>документ» в<br>онкологическом<br>регистре                                                             | Версия-ЛПУ                                | Число             |              | В системной опции<br>«ZNO_DEFAULT_LPU_<br>TO» на Систему<br>прописать код ЛПУ,<br>являющегося<br>онкологическим<br>диспансером                       |

| CancerAllInOneReg | Вести все ЗНО<br>пациента в<br>одной<br>регистрационно<br>й карте:<br>0 – нет;<br>1 – да                               | Системный | Число  | 1   | Если в системной<br>опции, установить<br>значение равным «0»,<br>то добавить можно<br>только одно<br>заболевание в одной<br>заявке; если «1» – то<br>два и более                                                                                                    |
|-------------------|----------------------------------------------------------------------------------------------------|-----------|--------|-----|----------------------------------------------------------------------------------------------------|
| MorphTypeRequired | Обязательность<br>для заполнения<br>поля<br>"Морфологическ<br>ий тип" в окне<br>"Регистр<br>онкологических<br>больных" | Системный | Строка | 1;2 | В значении опции<br>через точку с запятой<br>перечислены коды из<br>справочника<br>D_ONKO_VERIFIC_ME<br>THODS.CODE.<br>Поле обязательно для<br>заполнения, если один<br>или несколько из<br>указанных на форме<br>методов<br>подтверждения<br>диагноза присутствует<br>в значении опции.<br>Если ни один из<br>указанных методов<br>подтверждения не<br>присутствует в<br>значении системной<br>опции, то поле<br>необязательно для<br>заполнения.<br>Если значение в<br>системной опции не<br>указано, то поле<br>необязательно для |

## 4. Настройки регистра высокого онкологического риска

### 4.1 Добавление нового типа регистра

Заведите новый тип регистра. Для этого выберите пункт меню «Система/ Словари-админ», откройте раздел «Тип нозологического регистра» с

кодом «NOS\_REGISTR\_TYPES», выберите пункт контекстного меню «Добавить». Откроется окно «Тип нозологического регистра: Добавление» (Рисунок 5).

| Тип нозологического регистра                                                      | а: Добавление  | 0 🗸 🖻 🛛   |
|-----------------------------------------------------------------------------------|----------------|-----------|
| Главная                                                                           |                |           |
| Код типа регистра:                                                                |                | 7         |
| Наименование типа регистра:                                                       | Риск онкология |           |
| <ol> <li>Разрешено несколько активны<br/>записей в регистре. 0 - нет.:</li> </ol> | IX             | 1         |
|                                                                                   |                | ОК Отмена |

Рисунок 5 - «Тип нозологического регистра: Добавление»

Заполните следующие поля:

- □ «Код типа регистра» «7»;
- □ «Наименование типа регистра» «Риск онкология»; □ «Разрешено несколько активных записей в регистре» «1».

После заполнения полей нажмите кнопку «Ок».

#### 4.2 Настройка анкеты

#### 4.2.1 Создание анкеты

Для создания анкеты выберите пункт главного меню «Настройки/ Настройка анкет». В части окна «Анкеты» выберите пункт контекстного меню «Добавить».

Откроется окно «Анкеты: добавление» (Рисунок 6).

| Ø ✓ ⊡                                                                   | ×                                                                                                    |  |  |  |  |
|-------------------------------------------------------------------------|----------------------------------------------------------------------------------------------------|--|--|--|--|
| RISK_ONKO_M                                                             |                                                                                                    |  |  |  |  |
| Анкета для выявления групп повышенного онкологического риска для мужчин |                                                                                                    |  |  |  |  |
| Анкета для выявления групп повышенного онкологического риска для мужчин |                                                                                                    |  |  |  |  |
|                                                                         |                                                                                                    |  |  |  |  |
| Взрослый второй М                                                       |                                                                                                    |  |  |  |  |
| Ок Отмена                                                               |                                                                                                    |  |  |  |  |
|                                                                         | <ul> <li>RISK_ONKO_M</li> <li>Анкета для выявления групп повышенного онкологического риска для мужчин</li> <li>Анкета для выявления групп повышенного онкологического риска для мужчин</li> <li>Взрослый второй М</li> <li>Ок</li> <li>Отмена</li> </ul> |  |  |  |  |

Рисунок 6 – Окно «Анкеты: добавление»

Заполните следующие поля:

- □ «Код» укажите код вручную (например, «RISK\_ONKO\_M»);
- «Название анкеты» «Указать название вручную (например, Анкета для выявления групп повышенного онкологического риска для мужчин)»;

- «Описание» укажите описание вручную (например, Анкета для выявления групп повышенного онкологического риска для мужчин);
- «Выводить сумму» выберите признак выводить сумму или нет (например, «Да»);
- «Ограничения по данным пациента» выберите из списка вручную (например, «Взрослый второй М»).

После заполнения полей нажмите кнопку «Ок».

#### Также добавьте еще одну анкету (Рисунок 7).

| Анкеты: добавление              |                                                                         | 0 | 1    | Ξ   | × |
|---------------------------------|-------------------------------------------------------------------------|---|------|-----|---|
| Код:                            | RISK_ONKO_ZH                                                            |   |      |     |   |
| Название анкеты:                | Анкета для выявления групп повышенного онкологического риска для женщин |   |      |     |   |
| Описание:                       | Анкета для выявления групп повышенного онкологического риска для женщин |   |      |     |   |
| Выводить сумму:                 |                                                                         |   |      |     |   |
| Ограничения по данным пациента: | Женщины1                                                                |   |      | 6   |   |
|                                 | Ок                                                                      | ( | Отме | ена |   |

Рисунок 7 – Окно «Анкеты: добавление»

Заполните следующие поля:

- □ «Код» укажите код вручную (например, «RISK\_ONKO\_ZH»);
- «Название анкеты» укажите название вручную (например, «Анкета для выявления групп повышенного онкологического риска для женщин»);
- «Описание» укажите описание вручную (например, «Анкета для выявления групп повышенного онкологического риска для женщин»);
- □ «Выводить сумму» выберите признак, выводить сумму или нет;
- «Ограничения по данным пациента» выберите из списка вручную (например, «Женщины1»).

После заполнения полей нажмите кнопку «Ок».

В части окна «Анкеты: Вопросы в анкете» выберите пункт контекстного меню «Добавить». Откроется окно «Анкеты: Вопросы в анкете: добавление» (Рисунок 8).

| Анкеты: Вопросы в анкете: | добавление    |    | 0 🗸 🖂 🛛 |
|---------------------------|---------------|----|---------|
| Порядок следования:       |               |    |         |
| Вопрос:                   |               |    |         |
| Тип вопроса:              | переключатель |    |         |
| Дата начала:              | , juni        |    |         |
| Дата окончания:           |               |    |         |
|                           | -             | Ок | Отмена  |

Рисунок 8 – Окно «Анкеты: Вопросы в анкете: добавление»

Заполните следующие поля:

- □ «Порядок следования» укажите порядок следования вручную;
- □ «Вопрос» укажите вопрос вручную;
- □ «Тип вопроса» выберите тип вопроса из списка с помощью кнопки ;
- □ «Дата начала» укажите дату начала с помощью календаря или вручную;
- «Дата окончания» укажите дату начала с помощью календаря или вручную.

После заполнения полей нажмите кнопку «Ок».

В части окна «Анкеты: Вопросы в анкете: Ответы» можно добавить варианты ответов на вопросы. Для этого выберите пункт контекстного меню «Добавить».

Откроется окно «Анкеты: Вопросы в анкете: Ответы: добавление» (Рисунок 9).

| авление |           |
|---------|-----------|
|         |           |
|         |           |
|         |           |
| 1111    |           |
| 1111    |           |
|         | <b>a</b>  |
| C       | Ок Отмена |
|         | оавление  |

Рисунок 9 – Окно «Анкеты: Вопросы в анкете: Ответы: добавление»

Заполните следующие поля:

- □ «Порядок следования» укажите порядок следования;
- □ «Наименование» укажите наименование;
- □ «Значение» укажите значение;
- □ «Дата начала» укажите дату начала с помощью календаря шили вручную;

- □ «Дата окончания» укажите дату окончания с помощью календаря шили вручную;
- □ «Относится к причине взятия в регистр» укажите, относится к причине взятия

в регистр или нет, с помощью кнопки 🗾

После заполнения полей нажмите кнопку «Ок».

#### 4.2.2 Передача кода анкеты на вкладку приема

Для создания вкладки приема выберите пункт главного меню «Система/ Конструктор шаблонов услуг/ Состав шаблонов (вкладки)». В части окна «Вкладки приемов» выберите пункт контекстного меню «Добавить». Откроется окно «Вкладки приемов: Добавление» (Рисунок 10).

| Вкладки приёмов: Добавле | ние 💿 🖌 🖻 🖾                                             |
|--------------------------|---------------------------------------------------------|
| Главная                  |                                                         |
| Код вкладки:             | questionary                                             |
| Наименование вкладки:    | Анкета                                                  |
| Имя формы:               | Questionaries/questionaries_tab                         |
| Скрипт:                  | setVar('QUESTIONARY_CODE', 'RISK_ONKO_ZH;RISK_ONKO_M'); |
|                          |                                                         |
| Растягивать:             |                                                         |
| Пропорционально:         |                                                         |
|                          | ОК Отмена                                               |

Рисунок 10 – Окно «Вкладки приемов: Добавление»

Заполните следующие поля:

- □ «Код вкладки» «questionary»;
- □ «Наименование вкладки» «Анкета»;
- □ «Имя формы» «Questionaries/questionaries\_tab»;
- □ «Скрипт» введите код анкеты из п. 6.3.1 через «;» (например,

«setVar('QUESTIONARY\_CODE', 'RISK\_ONKO\_ZH;RISK\_ONKO\_M');)»;

- □ «Растягивать» «Нет»;
- □ «Пропорционально» «Да».

После заполнения полей нажмите кнопку «Ок».

#### 4.2.3 Определение вкладки на шаблон визита

Определите вкладку приема «Анкета» с кодом «questionary» на шаблон визита. Для этого выберите пункт главного меню «Система/ Конструктор шаблонов услуг/ Шаблоны услуг». В части окна «Шаблоны приемов» выберите необходимый шаблон. Далее в нижней части окна перейдите на вкладку «Вкладки приема» и выберите пункт контекстного меню «Добавить». Откроется окно «Вкладки шаблонов услуг» (Рисунок 11).

| Вкладки шаблонов       | услуг:      | 0 🗸 🖻  | × |
|------------------------|-------------|--------|---|
| Вкладка:               | questionary | 6      |   |
| Порядок<br>следования: | 50          |        |   |
| Видимость вкладки:     | Везде       |        | v |
|                        | OK          | Отмена |   |

Рисунок 11 – Окно «Вкладки шаблонов услуг»

Заполните следующие поля:

□ «Вкладка» – укажите значение «questionary» из справочника «Вкладки

приемов» с помощью кнопки ....;

- □ «Порядок следования» укажите порядок следования вручную;
- «Видимость вкладки» укажите значение «Везде» из списка с помощью кнопки

После заполнения полей нажмите кнопку «Ок».

#### 4.2.4 Создание пользовательских отчетов

Для создания пользовательских отчетов выберите пункт главного меню «Система/ Настройка отчетов/ Пользовательские отчеты». В части окна «Пользовательские отчеты» выберите пункт контекстного меню «Добавить». Откроется окно «Отчеты: добавление» (Рисунок 12).

| Код:                        | questionary_report                   |
|-----------------------------|--------------------------------------|
| Наименование:               | Отчетная форма анкеты                |
| Процедура:                  |                                      |
| Номер перегрузки процедуры: |                                      |
| Тип (по виду продукта):     | WEB-форма (frm)                      |
| Тип:                        | пользовательский                     |
|                             | 🔽 Виден в других ЛПУ                 |
|                             | Показывать настройку печати          |
| Файл:                       | Reports/Statistic/questionary_report |
| Примечание:                 |                                      |

Рисунок 12 – Окно «Отчеты: добавление»

Заполните следующие поля:

- □ «Код» «questionary\_report»;
- □ «Наименование» «Отчетная форма анкеты»;
- □ «Тип (по виду продукта)» –«WEB-форма (frm)»;
- □ «Тип» «пользовательский»;
- □ «Виден в других ЛПУ» «Да»;
- □ «Файл» «Reports/Statistic/questionary\_report».

После заполнения полей нажмите кнопку «Ок».

Далее настройте необходимые параметры. Для этого в части окна «Параметры» выберите пункт главного меню «Добавить». Откроется окно «Параметры отчета: добавление» (Рисунок 13).

| Параметры отчета : до | бавление     | 0 🗸 🖻 🛛 |
|-----------------------|--------------|---------|
| Код:                  | AGENT        |         |
| Тип параметра:        | Число        | ·*      |
| Значение:             |              |         |
| Приглашение ко вводу: |              |         |
| Порядок:              | 1            |         |
|                       | Обязательный |         |
| Параметр хранимой     |              |         |
| процедуры:            |              |         |
| Связь:                | Переменная   | 1       |
| Примечание:           |              |         |
|                       |              |         |
|                       | ОК           | Отмена  |

Рисунок 13 – Окно «Параметры отчета: добавление»

Заполните поля в соответствии с таблицей (Таблица 3).

Таблица 3 – Параметры отчета

| Код              | Тип параметра | Порядок         | Связь      |
|------------------|---------------|-----------------|------------|
| AGENT            | Число         | Указать порядок | Переменная |
| QUESTIONARY_CODE | Строка        | Указать порядок | Переменная |

Также добавьте еще один отчет аналогичным способом. Заполните следующие

поля:

□ «Код» – «ag\_relatives\_info\_report»;

□ «Наименование» – «Сведения о родственниках»;

□ «Тип (по виду продукта)» – «WEB-форма (frm)»;

□ «Тип» – «пользовательский»;

□ «Виден в других ЛПУ» – «Да»;

□ «Файл» – «Reports/Statistic/ag\_relatives\_info\_report».

Далее настройте необходимые параметры в соответствии с таблицей (Таблица 4).

Таблица 4 – Параметры отчета

| Код   | Тип параметра | Порядок         | Связь      |
|-------|---------------|-----------------|------------|
| AGENT | Строка        | Указать порядок | Переменная |

#### 4.2.5 Добавление отчетов на шаблон визита

Для добавления пользовательских отчетов на шаблон визита в нижней части окна «Шаблоны приемов» перейдите на вкладку «Отчеты» и выберите пункт контекстного меню «Добавить». Откроется окно «Отчет» (Рисунок 14).

| Отчёт                              |                    |    | 0 < 0 🛛 |
|------------------------------------|--------------------|----|---------|
| Тип отчёта:                        | 15                 |    |         |
| Отчёт:                             | questionary_report |    |         |
| Наименование вручную:              |                    |    |         |
| Порядок следования отчета в шаблон | e                  |    |         |
| Использовать для передачи в ИЭМК   |                    |    |         |
|                                    |                    | OK | Отмена  |

Заполните следующие поля:

- «Тип отчèта» укажите значение «15» из справочника «Типы отчетов» с помощью кнопки .;
- «Отчёт» укажите значение «questionary\_report» из справочника «Все пользовательские отчеты» с помощью кнопки .

После заполнения полей нажмите кнопку «Ок».

Также добавьте еще один отчет аналогичным способом со следующими параметрами:

- «Отчёт» укажите значение «ag\_relatives\_info\_report» из справочника «Все пользовательские отчеты» с помощью кнопки .

После заполнения полей нажмите кнопку «Ок».

#### 4.3 Добавление причин снятия с учета для регистра

Заведите причины снятия с учета для регистра. Для этого выберите пункт меню «Система/ Словари-админ», откройте раздел «Причины исключения из нозологического регистра» с кодом «NR\_REMOVE\_REASONS», выберите пункт

## контекстного меню «Добавить». Откроется окно «Причины исключения из

#### нозологического регистра:

#### Добавление» (Рисунок 15).

| Причины исключения из нозоло     | гического регистра : Добавление | 0 🗸 🖻 🛛    |
|----------------------------------|---------------------------------|------------|
| Главная                          |                                 |            |
| Тип регистра:                    | Риск онкология                  |            |
| Код причины снятия с учета:      | 2                               |            |
| Название причины снятия с учета: | выехал                          |            |
| Действует с:                     |                                 | 10.02.2015 |
| Действует по:                    |                                 | 11117      |
|                                  |                                 | ОК Отмена  |

Рисунок 15 – Окно «Причины исключения из нозологического регистра: Добавление»

Заполните следующие поля:

- □ «Тип регистра» «Риск онкология»;
- □ «Код причины снятия с учета» «2»;
- □ «Название причины снятия с учета» «выехал»;
- «Действует с» укажите период действия причины с помощью календаря вручную.

Заведите три причины снятия с учета для типа регистра «Риск онкология» с параметрами:

- □ «Код» = «1», «Название» = «Умер»;
- □ «Код» = «2», «Название» = «Выехал»;
- □ «Код» = «3», «Название» = «Переведен в раковый регистр».

После заполнения полей нажмите кнопку «Ок».

#### 4.4 Настройка регистра

Для того чтобы настроить регистр высокого онкологического риска, выберите пункт меню «Настройки/ Настройка диспансерного наблюдения/ Нозологические регистры Новые» В верхней части окна открывшегося окна добавьте регистр, воспользовавшись пунктом контекстного меню «Добавить». Откроется окно «Нозологические регистры:

#### добавление» (Рисунок 17).

| Нозологические регистры: Добавление | 0 🗸 🖻 🛛                                |
|-------------------------------------|----------------------------------------|
| Краткое наименование:               | CancerRisk                             |
| Полное наименование:                | Регистр высокого онкологического риска |
| Включать пациентов в регистр:       | При заполнении WEB-формы               |
| Форма карты учета:                  | NR/cancer_risk_registr                 |
| Регион                              | 0                                      |
| Вид регистра                        | Риск онкология                         |
|                                     | ОК Отмена                              |

Рисунок 17 – Окно «Нозологические регистры: добавление»

Заполните следующие поля:

- □ «Краткое наименование» «CancerRisk»;
- □ «Полное наименование» «Регистр высокого онкологического риска»;
- □ «Включать пациентов в регистр» «При заполнении WEB-формы»;
- □ «Форма карты учета» «NR/cancer\_risk\_registr»;
- □ «Регион» «0»;
- □ «Вид регистра» «Риск онкология».

После заполнения полей нажмите кнопку «Ок».

Далее перейдите к настройке вкладок нижней части окна.

#### 4.4.1 Вкладка «Мед. организации»

На данной (Рисунок 18) вкладке производится настройка медицинских организаций, которые могут включать в регистр.

| Диа             | агнозы                                                                                         | Шаблоны услуг Мед. орган | изации Пр | рава доступа в текущем ЛПУ | Права пользователей в др. ЛПУ | Отчеты |  |  |  |
|-----------------|------------------------------------------------------------------------------------------------|--------------------------|-----------|----------------------------|-------------------------------|--------|--|--|--|
| Hos             | зологические регистры: настройка мед.организаций 📰 🐨 Показать фильтр 🍸 Найти 📡 Оакстить фильтр |                          |           |                            |                               |        |  |  |  |
| $\triangleleft$ | Код                                                                                            |                          | 81        | Название                   |                               |        |  |  |  |
|                 | 1111                                                                                           |                          |           | Тестовое                   |                               |        |  |  |  |
|                 | 3202                                                                                           |                          |           | ГБУЗ СО "ОКТЯБРЬСКАЯ ЦГБ"  |                               |        |  |  |  |
|                 | 6016                                                                                           |                          |           | ГБУЗ СОКОД                 |                               |        |  |  |  |

#### Рисунок 18 – Вкладка «Мед. организации»

Для того чтобы настроить список медицинских организаций, выберите пункт контекстного меню «Добавить». Откроется окно «Основная таблица ЛПУ». Далее

отметьте «флажками» необходимые организации, из которых будут создаваться записи в регистре, и нажмите кнопку «Ок».

#### 4.4.2 Вкладка «Права доступа в текущем ЛПУ»

На данной вкладке (Рисунок 19) выберите роль, права на разделы, для которой были настроены ранее, или выберите сотрудников, которые будут создавать записи в регистре в данном ЛПУ.

| Диагнозы Шаблоны услуг Мед. организации Права доступа в текущем ЛПУ [ | Права пользователей в др. ЛПУ | Отчеты                         |               |
|-----------------------------------------------------------------------|-------------------------------|--------------------------------|---------------|
| Группы ЛПУ                                                            | 🛛 🌚 Профиль 👼                 | Назначение прав                | 💷 🍥 Профиль 👼 |
| Название                                                              |                               | Пользователь                   | ФИО           |
| Админ                                                                 |                               |                                |               |
|                                                                       |                               |                                |               |
|                                                                       |                               |                                |               |
|                                                                       |                               |                                |               |
|                                                                       |                               |                                |               |
|                                                                       |                               |                                |               |
|                                                                       |                               |                                |               |
|                                                                       |                               | Права                          | Профиль       |
|                                                                       |                               | Разрешение                     |               |
|                                                                       |                               | Добавление извещения           |               |
|                                                                       |                               | Изменение номера в регистре    |               |
|                                                                       |                               | Просмотр ноз.регистра          |               |
|                                                                       |                               | Просмотр полного регистра      |               |
|                                                                       |                               | Релактирование чужих извешений |               |
|                                                                       |                               |                                |               |
|                                                                       |                               | здаление извещения             |               |

Рисунок 19 – Окно «Права доступа в текущем ЛПУ»

В части окна «Права» отметьте необходимые права в зависимости от роли в регистре.

В части окна «Права на статусы извещений» отметьте необходимые права в зависимости от роли в регистре.

#### 4.4.3 Вкладка «Отчеты»

На данной вкладке (Рисунок 20) произведите настройку отчетов регистра высокого онкологического риска.

| иагнозы 🗸 Шаблоны услуг 🗸 Мед. организации 🔪 Права доступа в текущем ЛПУ 🔪 Права пользователей в др. ЛПУ 🔷 Отчеты |                                            |                                      |  |  |
|----------------------------------------------------------------------------------------------------|--------------------------------------------|--------------------------------------|--|--|
| Отчеты 🖿 🖗 гро                                                                                                    |                                            |                                      |  |  |
| Код отчета                                                                                                    | Название отчета                            | Заявки, в которых отображается отчет |  |  |
| ag_relatives_info_report                                                                                          | Сведения о родственниках                   | 1;2;3                                |  |  |
| control_card_onko                                                                                                 | Контрольная карта диспансерного наблюдения | 0;                                   |  |  |
| questionary_report                                                                                                | Анкета                                     | 0;1;2;3                              |  |  |

Рисунок 20 – Вкладка «Отчеты»

Для того чтобы добавить отчет, выберите пункт контекстного меню «Добавить».

Откроется окно «Отчеты: Добавление» (Рисунок 21).

| Отчеты: Добавл  | ние 🗸 🖻                                                  |
|-----------------|----------------------------------------------------------|
| Код отчета      |                                                          |
| Название отчета |                                                          |
| Типы заявок     | 🗆 контрольная карта 🖾 включение 🖾 изменение 🖾 исключение |
|                 | Ок Отмена                                                |

Рисунок 21 – Окно «Отчеты: Добавление»

Настройте отчеты в соответствии с Таблицей 5.

| Код отчета               | Название отчета                                 | Типы заявок |                |
|--------------------------|-------------------------------------------------|-------------|----------------|
| control_card_onko        | «Контрольная карта диспансерного<br>наблюдения» | «Контр      | ольная карта»  |
| ag_relatives_info_report | «Сведения о родственниках»                      |             | «Включение»; 🛛 |
|                          |                                                 |             | «Изменение»;   |
|                          |                                                 |             | «Исключение»   |
| questionary_report       | «Анкета»                                        |             | «Включение»; 🛛 |
|                          |                                                 |             | «Изменение»;   |
|                          |                                                 |             | «Исключение»   |

#### 4.4.4 Настройка системной опции в каталоге «Нозологические регистры»

Для настройки системной опции выберите пункт главного меню «Система/ Настройка системных опций/ Системные опции (Администратор). В части окна «Каталоги» найдите каталог «Нозологические регистры». Далее в части окна «Системные опции» выберите пункт контекстного меню «Добавить». Откроется окно «Системные опции: Добавление» (Рисунок 22).

| Раздел:                   | VISITS             | him |
|---------------------------|--------------------|-----|
| Код опции:                | ShowNRonFavSidebar |     |
| Наименование опции:       |                    |     |
| Уровень запрета переог    | ределения:         |     |
| Ло пользовательского      |                    |     |
| ACTION DOCUMENT CONDUCTOR |                    |     |

Рисунок 22 – Окно «Системные опции: Добавление»

Заполните следующие поля:

- □ вкладка «Реквизиты»:
- «Раздел»» «VISITS»;
- «Код опции» «ShowNRonFavSidebar»;
- «Наименование опции» «Показывать информацию по нозологическим регистрам на приеме врача в правом сайдбаре в разделе избранное. 0 – не показывать, 1 – показывать»;
- «Уровень запрета переопределения» «До пользовательского».
- вкладка «Тип данных»:
- «Тип данных» «Число»;
- «Значение» «0»;
- «Значения системной опции (Системные опции: Ограничения)» «О Не показывать, 1 Показывать».

**Примечание** – В системной опции «ShowNRonFavSidebar» для пользователей, которые будут включать в регистр с приема, установите значение равным 1. После заполнения полей нажмите кнопку «Ок».

#### 4.4.5 Отчет «Контрольная карта диспансерного наблюдения для онкориска»

Для добавления отчета «Контрольная карта диспансерного наблюдения для онкориска» выберите пункт главного меню «Система/ Настройка отчетов/

Пользовательские отчеты». В части окна «Пользовательские отчеты» выберите пункт контекстного меню «Добавить». Откроется окно «Отчеты: добавление» (Рисунок 23).

| Дополнительны              |                                                          |  |  |
|----------------------------|----------------------------------------------------------|--|--|
| (од:                       | control_card_onko                                        |  |  |
| Наименование:              | Контрольная карта диспансерного наблюдения для онкориска |  |  |
| Троцедура:                 |                                                          |  |  |
| юмер перегрузки процедуры: |                                                          |  |  |
| Гип (по виду продукта):    | WEB-форма (frm)                                          |  |  |
| Гип:                       | пользовательский                                         |  |  |
|                            | 🔽 Виден в других ЛПУ                                     |  |  |
|                            | Показывать настройку печати                              |  |  |
| Файл:                      | /Reports/ControlCard/control_card_onko                   |  |  |
| Тримечание:                |                                                          |  |  |

Рисунок 23 – Окно «Отчеты: добавление»

Заполните следующие поля:

- □ «Код» «control\_card\_onko»;
- □ «Наименование» «Контрольная карта диспансерного наблюдения для онкориска»;
- □ «Тип (по виду продукта)» «WEB-форма (frm)»;
- □ «Тип» «пользовательский»;
- □ «Виден в других ЛПУ» «Да»;
- □ «Файл» «/Reports/ControlCard/control\_card\_onko».

После заполнения полей нажмите кнопку «Ок».

Далее настройте необходимые параметры. Для этого в части окна «Параметры» выберите пункт главного меню «Добавить». Откроется окно «Параметры отчета: добавление» (Рисунок 24).

| Параметры отчета : до           | бавление            | 0 🗸 🖻 🛛 |
|---------------------------------|---------------------|---------|
| Код:                            | ID                  |         |
| Тип параметра:                  | Число               |         |
| Значение:                       |                     |         |
| Приглашение ко вводу:           |                     |         |
| Порядок:                        | 2                   |         |
|                                 | Обязательный        |         |
| Параметр хранимой<br>процедуры: |                     |         |
| Связь:                          | Идентификатор запис | и       |
| Примечание:                     |                     |         |
|                                 | ОК                  | Отмена  |

Рисунок 24 – Окно «Параметры отчета: добавление»

Заполните поля в соответствии с таблицей (Таблица 6).

Таблица 6 – Параметры отчета

| Код     | Тип параметра | Порядок         | Обязательный | Связь                   |
|---------|---------------|-----------------|--------------|-------------------------|
| ID      | Число         | Указать порядок | Да           | Идентификатор<br>записи |
| CARD_ID | Число         | Указать порядок | Нет          | Переменная              |

После заполнения полей нажмите кнопку «Ок».

#### 4.4.6 Отчет «Отчетная форма анкеты»

Для создания пользовательских отчетов выберите пункт главного меню «Система/ Настройка отчетов/ Пользовательские отчеты». В части окна «Пользовательские отчеты» выберите пункт контекстного меню «Добавить». Откроется окно «Отчеты: добавление» (Рисунок 25).

| Параметры отчета : доб          | бавление     | 0 🗸 🖂 🛛 |
|---------------------------------|--------------|---------|
| Код:                            | AGENT        |         |
| Тип параметра:                  | Число        |         |
| Значение:                       |              |         |
| Приглашение ко вводу:           |              |         |
| Порядок:                        | 1            |         |
| Параметр хранимой<br>процедуры: | Обязательный |         |
| Связь:                          | Переменная   | V       |
| Примечание:                     | [            |         |
|                                 | ОК           | Отмена  |

Рисунок 25 – Окно «Отчеты: добавление»

Заполните следующие поля:

- □ «Код» «questionary\_report»;
- □ «Наименование» «Отчетная форма анкеты»;
- □ «Тип (по виду продукта)» «WEB-форма (frm)»;
- □ «Тип» «пользовательский»;
- □ «Виден в других ЛПУ» «Да»;
- □ «Файл» «Reports/Statistic/questionary\_report».

После заполнения полей нажмите кнопку «Ок».

Далее настройте необходимые параметры. Для этого в части окна «Параметры» выберите пункт главного меню «Добавить». Откроется окно «Параметры отчета: добавление» (Рисунок 26).

| Параметры отчета : до | бавление     | 0 🗸 🖻 🛛 |
|-----------------------|--------------|---------|
| Код:                  | AGENT        |         |
| Тип параметра:        | Число        | · ·     |
| Значение:             |              |         |
| Приглашение ко вводу: |              |         |
| Порядок:              | 1            |         |
|                       | Обязательный |         |
| Параметр хранимой     |              |         |
| процедуры:            |              |         |
| Связь:                | Переменная   | 1       |
| Примечание:           |              |         |
|                       |              |         |
|                       | OK           | Отмена  |

Рисунок 26 – Окно «Параметры отчета: добавление»

Заполните поля в соответствии с таблицей (Таблица 7).

Таблица 7 – Параметры отчета

| Код              | Тип параметра | Порядок         | Связь      |
|------------------|---------------|-----------------|------------|
| AGENT            | Число         | Указать порядок | Переменная |
| QUESTIONARY_CODE | Строка        | Указать порядок | Переменная |

#### 4.4.7 Отчет «Сведения о родственниках»

Также добавьте еще один отчет аналогичным способом. Заполните следующие поля:

- «Код» «ag\_relatives\_info\_report»;
- □ «Наименование» «Сведения о родственниках»;
- □ «Тип (по виду продукта)» «WEB-форма (frm)»;
- «Тип» «пользовательский»;
- □ «Виден в других ЛПУ» «Да»;
- □ «Файл» «Reports/Statistic/ag\_relatives\_info\_repor».

Далее настройте необходимые параметры в соответствии с таблицей (Таблица 8).

Таблица 8 – Параметры отчета

| Код | Тип параметра | Порядок | Связь |
|-----|---------------|---------|-------|
|-----|---------------|---------|-------|

| AGENT | Строка | Указать порядок | Переменная |
|-------|--------|-----------------|------------|

## 5. Настройка регистра онкологических больных

Для того чтобы настроить регистр онкологических больных, выберите в главном меню Системы пункт «Настройки/ Настройка диспансерного наблюдения/

Нозологические регистры Новые» (Рисунок 27).

|    | Нозологические регистры                       |                 |                                            | 💵 🎲 Профиль 🚊 💟 Показать        | фильтр 🍸 Найти 🗽 Очистить филь   | тр |
|----|-----------------------------------------------|-----------------|--------------------------------------------|---------------------------------|----------------------------------|----|
| 2  | Краткое наименование 🥒 Полное наименование    |                 |                                            | Включать пациентов в регистр:   | Форма карты учета                | -  |
|    | Cancer                                        | Регистр онколо  | гических больных                           | При заполнении WEB-формы        | NosRegistrs/cancer_registr       |    |
|    | HOBL                                          | Регистр пульмо  | нологический                               | По шаблону услуги               |                                  |    |
|    | HPN                                           | Регистр больны  | х с хронической почечной недостаточностью  | По шаблону услуги               |                                  | -  |
|    | OKS                                           | Регистр больны  | х с острым коронарным синдромом            | При заполнении WEB-формы        | NosRegistrs/registr_oks          | -  |
|    | SD                                            | Регистр сахарно | ого диабета                                | При заполнении WEB-формы        | NosRegistrs/diabetes_mellitus    |    |
|    | SSZ                                           | Регистр сердеч  | но-сосудистых заболеваний                  | При заполнении WEB-формы        | NosRegistrs/registr_ssz          |    |
|    | ТВ Регистр туберкулезных больных              |                 |                                            | При заполнении WEB-формы        | NosRegistrs/registr_tuberculosis | -  |
| I  | 🚺 🕨 по 10 💌 записе                            | ей на странице  | перейти на 🦳 🛞 страницу                    |                                 |                                  |    |
| Ди | агнозы 🗸 Шаблоны услуг                        | Мед. организац  | ии 📝 Права доступа в текущем ЛПУ 📝 От      | неты                            |                                  |    |
| 2  | Нозологические регистры: н                    | настройка диагн | 1030B                                      | 📴 🎯 Профиль 👜 💟 Показать (      | фильтр 🍸 Найти 🛣 Очистить фильт  | p  |
| V  | Начало диапазона диагнозов                    | 81              | Конец диапазона диагнозов                  |                                 |                                  |    |
|    | СОО Злокачественные новооб                    | разования губы  | С97 Злокачественное новообразование самост | оятельных (первичных) множестве | нных локализаций                 |    |
|    |                                               |                 |                                            |                                 |                                  |    |
|    | по 10 записей на странице перейти на страницу |                 |                                            |                                 |                                  |    |

Рисунок 27 – Окно «Нозологические регистры»

В верхнем части окна открывшегося окна добавьте регистр, воспользовавшись

пунктом контекстного меню «Добавить». Откроется окно «Нозологические регистры:

| добавление» | (Рисун | ЮК | 28) | ). |
|-------------|--------|----|-----|----|
|             |        |    |     | c  |

| Нозологические регистры: добавле | ние | 0 🗸 🖻 🛛 |
|----------------------------------|-----|---------|
| Краткое наименование:            |     |         |
| Полное наименование:             |     |         |
| Включать пациентов в регистр:    |     |         |
| Форма карты учета:               |     |         |
| Вид регистра                     |     |         |
|                                  | ОК  | Отмена  |

Рисунок 28 – Окно «Нозологические регистры: добавление»

Заполните поля в соответствии с таблицей (Таблица 9).

| Таблица 9 – Да | анные для заполнения |
|----------------|----------------------|
|----------------|----------------------|

| Краткое наименование         | Cancer                         |
|------------------------------|--------------------------------|
| Полное наименование          | Регистр онкологических больных |
| Включать пациентов в регистр | При заполнении WEB-формы       |
| Форма карты учета            | NR/cancer_registr              |
| Регион                       | 0                              |
| Вид регистра                 | Онкология                      |

Далее перейдите к настройке вкладок нижней части окна.

#### 5.1 Вкладка «Диагнозы»

На данной вкладке (Рисунок 29) производится настройка диагнозов злокачественного новообразования, по которым будет происходить включение пациента в регистр.

| 1                                        | Нозологические регистры: настройка диаг | НОЗОВ 🛛 🐨 🎲 Профиль 🔳 🛂 Показать фильтр 🍸 Найти 🌋 Очистить фильтр                         |
|------------------------------------------|-----------------------------------------|-------------------------------------------------------------------------------------------|
| 0                                        | Начало диапазона диагнозов              | Конец диалазона диагнозов                                                                 |
| С00 Злокачественные новообразования губы |                                         | С97 Злокачественное новообразование самостоятельных (первичных) множественных локализаций |

#### Рисунок 29 – Вкладка «Диагнозы»

Если в диапазоне не будут настроены диагнозы C00 – C97 и D00 – D09, то при установлении данных диагнозов в окне визита или в рабочем окне врача стационара, окно формирования извещения о включении больного в регистр открыто не будет. Для того чтобы настроить диапазон диагнозов, выберите пункт контекстного меню «Добавить». Откроется окно «Настройка диагнозов: добавление» (Рисунок 30).

| Настройка диагнозов: доб   | бавлени | e 🖌 🗆 🛛 |
|----------------------------|---------|---------|
| Начало диапазона диагнозов | C00     |         |
| Конец диапазона диагнозов  | C97     |         |
|                            | ОК      | Отмена  |

Рисунок 30 – Окно «Настройка диагнозов: добавление»

Выберите начало и конец диапазона из справочника МКБ-10 с помощью кнопки

. После заполнения полей нажмите кнопку «Ок».

#### 5.2 Вкладка «Мед. организации»

На данной вкладке (Рисунок 31) произведите настройку медицинских организаций, которые могут включать в регистр.

| Диа             | агнозы Иаблоны услуг Мед. организации Права доступа в текущем ЛПУ Права пользователей в др. ЛПУ Отчеты |                                                     |  |  |  |  |
|-----------------|----------------------------------------------------------------------------------------------------|-----------------------------------------------------|--|--|--|--|
| Ноз             | Нозологические регистры: настройка мед.организаций                                                     |                                                     |  |  |  |  |
| $\triangleleft$ | Код 👪                                                                                                  | Название                                            |  |  |  |  |
|                 | 1111                                                                                                   | Тестовое                                            |  |  |  |  |
|                 | 1202                                                                                                   | ГБУЗ СО "КРАСНОЯРСКАЯ ЦРБ"                          |  |  |  |  |
|                 | 1302                                                                                                   | ГБУЗ СО "КИНЕЛЬ-ЧЕРКАССКАЯ ЦРБ"                     |  |  |  |  |
|                 | 1502                                                                                                   | ГБУЗ СО "НЕФТЕГОРСКАЯ ЦРБ"                          |  |  |  |  |
|                 | 1602                                                                                                   | ГБУЗ СО "ПЕСТРАВСКАЯ ЦЕНТРАЛЬНАЯ РАЙОННАЯ БОЛЬНИЦА" |  |  |  |  |
|                 | 1702                                                                                                   | ГБУЗ СО "ПОХВИСТНЕВСКАЯ ЦБГР"                       |  |  |  |  |
|                 | 1902                                                                                                   | ГБУЗ СО "СЕРГИЕВСКАЯ ЦРБ"                           |  |  |  |  |
|                 | 202 ГБУЗ СО "БЕЗЕНЧУКСКАЯ ЦРБ"                                                                         |                                                     |  |  |  |  |
|                 | 🜗 1 2 3 խ по 10 💌 записей на странице перейти на 💿 страницу                                            |                                                     |  |  |  |  |

Рисунок 31 – Вкладка «Мед. организации»

Для того чтобы настроить список медицинских организаций, выберите пункт контекстного меню «Добавить». Откроется окно «Основная таблица ЛПУ» (Рисунок 32).

Далее отметьте «флажками» необходимые организации и нажмите кнопку «Ок».

| OCH  | Основная таблица ЛПУ $i \checkmark \square \boxtimes$                                                                                                    |                                   |                                                                              |  |  |
|------|----------------------------------------------------------------------------------------------------|-----------------------------------|------------------------------------------------------------------------------|--|--|
| 0    | Основная таблица ЛПУ 🗊 Фрофиль 👜 🕑 Показать фильтр 🍸 Найти 🍒 Очистить фильтр                                                                                                    |                                   |                                                                              |  |  |
|      | Код 🛃                                                                                                    | Краткое наименование              | Полное наименование                                                          |  |  |
| rc 🔽 | 10009                                                                                                    | ООО "МЦ "Детский доктор"          | ООО "МЦ "Детский доктор"                                                     |  |  |
| >    | 1002                                                                                                    | ГБУЗ СО "КОШКИНСКАЯ ЦРБ"          | ГБУЗ СО «Кошкинская центральная районная больница»                           |  |  |
|      | 10090                                                                                                    | ООО "ГЕПАТОЛОГ"                   | ОБЩЕСТВО С ОГРАНИЧЕННОЙ ОТВЕТСТВЕННОСТЬЮ МЕДИЦИНСКАЯ КОМПАНИЯ<br>"ГЕПАТОЛОГ" |  |  |
|      | 10095                                                                                                    | ЗАО "МЕДИЦИНСКАЯ<br>КОМПАНИЯ ИДК" | Закрытое акционерное общество "Медицинская компания ИДК"                     |  |  |
|      | 10747                                                                                                    | 000 "МЛЦ"                         | Общество с ограниченной ответственностью "Медицинский лучевой центр"         |  |  |
|      | 10740                                                                                                    | ООО "ПЛЦ МИБС-САМАРА"             | ООО "ПЛШ МИБС-Сэмэрэ"                                                        |  |  |
|      | <ul> <li>              10/49 1000 "ПЛП МИК СОМОРА" 1000 "ПЛП МИК Самара"      </li> <li>             1 2 3 4 5 15              по 10 ▼ записей на странице перейти на</li></ul> |                                   |                                                                              |  |  |

Рисунок 32 – Окно «Основная таблица ЛПУ»

#### 5.3 Вкладка «Права доступа в текущем ЛПУ»

На данной вкладке (Рисунок 33) производится настройка прав доступа в текущем ЛПУ.

| Диагнозы Ша    | аблоны услуг Мед. организации Права доступа в текущем Л | ЛПУ Права пользователей в др. ЛПУ | Отчеты                      |           |                  |                    |
|----------------|---------------------------------------------------------|-----------------------------------|-----------------------------|-----------|------------------|--------------------|
| Кабинет        | 9029 Стоматолог-терапевт 🔽 Назначить выделен            | нное право                        |                             |           |                  |                    |
|                |                                                         | 4                                 | A.                          |           |                  | Быстрое назначение |
| Назначение пра | 3                                                       | 💵 🎯 Профиль 🗎                     | Права                       |           |                  | 💮 Профиль  🗎       |
| Тип            | Субъект                                                 |                                   | Разрешение                  |           |                  | <b>^</b>           |
|                |                                                         |                                   | Добавление извещения        |           |                  |                    |
|                |                                                         |                                   | Изменение номера в регистре |           |                  |                    |
|                |                                                         |                                   | Просмотр извещений          |           |                  |                    |
|                |                                                         |                                   | Просмотр ноз.регистра       |           |                  |                    |
|                |                                                         |                                   | Просмотр полного регистра   |           |                  |                    |
|                |                                                         |                                   | Редактирование регистрацион | ной карты |                  |                    |
|                |                                                         |                                   | Редактирование чужих извеще | ний       |                  |                    |
|                |                                                         |                                   | Права на статусы извещений  |           |                  | 💮 Профиль  🗎       |
|                |                                                         |                                   | Разрешение                  | Просмотр  | Перевод в статус |                    |
|                |                                                         |                                   | Доработка                   |           |                  |                    |
|                |                                                         |                                   | Черновик                    |           |                  |                    |
|                |                                                         |                                   | Отклонено                   |           |                  |                    |
|                |                                                         |                                   | Новое                       |           |                  |                    |
|                |                                                         |                                   | Экспертиза                  |           |                  |                    |
|                |                                                         |                                   | Утверждено                  |           |                  |                    |
|                |                                                         |                                   |                             |           |                  |                    |

Рисунок 33 – Вкладка «Права доступа в текущем ЛПУ»

Для настройки прав доступа в текущем ЛПУ выберите кабинет, сотрудника, специальность или роль в окне «Назначение прав» (Рисунок 34).

| Назначение прав |                      | 🛐 🎯 Профиль 👼 |
|-----------------|----------------------|---------------|
| Тип             | Субъект              |               |
| Кабинет         | 54                   |               |
| Кабинет         | Опер-стол 1          |               |
| Кабинет         | Аппарат2             |               |
| Кабинет         | Кабинет №100         |               |
| Кабинет         | Операционная 1       |               |
| Кабинет         | 111                  |               |
| Роль            | МИС_АдминистраторЦОД |               |
| Специальность   | Техник               |               |

#### Рисунок 34 – Окно «Назначение прав»

Далее назначьте необходимые права для выбранного субъекта, установив «флажки» в полях окна «Права» (Рисунок 35):

| Права                          | 💮 Профиль 🗎 |
|--------------------------------|-------------|
| Разрешение                     |             |
| Добавление извещения           |             |
| Изменение номера в регистре    |             |
| Просмотр ноз.регистра          |             |
| Редактирование чужих извещений |             |
| Удаление извещения             |             |

- □ «Добавление извещения» данное право позволяет добавлять извещения в регистр;
- □ «Изменение номера в регистре» данное право позволяет изменять номер в регистре;
- «Просмотр нозологического регистра» данное право позволяет просматривать нозологический регистр;
- «Редактирование чужих записей» данное право позволяет редактировать чужие записи в регистре;
- □ «Удаление извещения» данное право позволяет удалять извещения в регистре.

Также можно назначить права на статусы извещений для выбранного субъекта, установив «флажки» в полях окна «Права на статусы извещений» (Рисунок 36).

| Права на статусы изве | щений    | 🎯 Профиль 🗎      |
|-----------------------|----------|------------------|
| Разрешение            | Просмотр | Перевод в статус |
| Черновик              |          |                  |
| Новое                 |          |                  |
| Экспертиза            |          |                  |
| Утверждено            |          |                  |
| Отклонено             |          |                  |

Рисунок 36 – Окно «Права на статусы извещений»

- «Черновик» право «Просмотр» позволяет просматривать извещения в статусе «Черновик». Право «Перевод в статус» позволяет возвращать извещения утверждения;
- «Новое» право «Просмотр» позволяет просматривать извещения в статусе «Новое».
   Право «Перевод в статус» позволяет отправлять извещения на утверждение или возвращать извещения с экспертизы;
- «Экспертиза» право «Просмотр» позволяет просматривать извещения в статусе «Экспертиза». Право «Перевод в статус» позволяет отправлять заявки на экспертизу;
- «Утверждено» право «Просмотр» позволяет просматривать извещения в статусе «Утверждено». Право «Перевод в статус» позволяет утвердить заявку на включение в регистр;
- «Отклонено» право «Просмотр» позволяет просматривать извещения в статусе «Отклонено». Право «Перевод в статус» позволяет отклонить заявку на включение в регистр.

#### 5.4 Вкладка «Отчеты»

На данной вкладке (Рисунок 37) производится настройка отчетов регистра онкологических больных. В окне «Регистр онкологических больных» отчеты отображаются на вкладках «Регистр онкологических больных», «Извещения о включении в регистр», «Протокол запущенности», «Извещения о внесении изменений» и «Извещения об исключении из регистра» в соответствии с данными настройками.

| Диагнозы Шаблоны услуг Мед. орга | анизации Права доступа в текущем ЛПУ Права пользователей в др. ЛПУ Отчеты |                  |
|----------------------------------|---------------------------------------------------------------------------|------------------|
| Отчеты                           |                                                                           |                  |
| Код отчета                       | Название отчета                                                           | Заявки, в которь |
| zno_medcard_027_1                | Форма 027/1 Выписка из медкарты стационарного больного                    | 1;2;             |
| zno_talon_30_6                   | Форма 030-6/ТД Талон дополнений                                           | 1;2;             |
| zno_protocol_027_2               | Форма 027/2 Протокол запущенности ЗНО                                     | 0;2;             |
| onko_090                         | Форма 090/у Извещение о больном ЗНО                                       | 0;1;             |
| form_030_6y                      | Форма 030-6/у Контрольная карта                                           | 0;1;2;3          |
| zno_reg_card_030_grr             | Форма 030-6/ГРР Регистрационная карта                                     | 0;1;2;3          |

Рисунок 37 – Вкладка «Отчеты»

Для того чтобы добавить отчет, выберите пункт контекстного меню «Добавить».

| Отчеты: Добавл  | ение                          |                         | < B 🛛 |
|-----------------|-------------------------------|-------------------------|-------|
| Код отчета      |                               |                         |       |
| Название отчета |                               |                         |       |
| Типы заявок     | 🕅 контрольная карта 🕅 включен | ие 🗖 изменение 🗖 исключ | ение  |
|                 |                               | Ок. С                   | тмена |

201

Рисунок 38 – Окно «Отчеты: Добавление»

Настройте отчеты в соответствии с таблицей (Таблица 10).

#### Таблица 10 – Настройка отчетов

| Код отчета           | Название отчета                                                    | Типы заявок       |
|----------------------|--------------------------------------------------------------------|-------------------|
| onko_090             | Извещение о включении в регистр                                    | Включение         |
| zno_medcard_027_1    | Выписка                                                            | Изменение         |
|                      |                                                                    | Исключение        |
| zno_protocol_027_2   | Протокол запущенности                                              | Изменение         |
| zno_talon_30_6       | Форма №030-6/ТД                                                    | Изменение         |
|                      |                                                                    | Исключение        |
| zno_reg_card_030_grr | Регистрационная карта больного<br>злокачественным новообразованием | Контрольная карта |

#### 6. Настройка окна «Подсказки врачу при направлении пациента»

При оказании посещения онколога, если у пациента выставлен диагноз ЗНО (первично), то есть сформировано извещение о включении в регистр, его обязательно направляют в ОД. Перед этим пациент должен пройти анализы, с результатами которых он направляется в ОД. При сохранении посещения выводится сообщение о том, на какие услуги врач должен направить пациента.

Для этого выполните настройку окна «Подсказки врачу при направлении пациента». Выберите пункт меню «Настройки/ Настройка подсказки врачу на приеме» (Рисунок 39).

| 🕋 Параметры направлен 💷 🏐 Профиль 👼 🛂 Показать фильтр 🍸 Найти 🦹 Очистить фильтр |                    | 🕋 Параметры направления для вывода подсказки врачу : Подсказки 💷 🎯 Профиль 🛎 |                          |                                                                                                    |                                                                                           |
|---------------------------------------------------------------------------------|--------------------|------------------------------------------------------------------------------|--------------------------|----------------------------------------------------------------------------------------------------|-------------------------------------------------------------------------------------------|
| ЛПУ направления                                                                 | Услуга направления | Госпитализация                                                               | Проверять в онкорегистре | 0                                                                                                    | Подсказка                                                                                 |
| МБУЗ Нижнекамский роддом №1                                                     |                    |                                                                              |                          |                                                                                                    | 1) общий перечень обязательных исследований независимо от профиля заболевания па          |
| Константиновская врач.амбул.                                                    | B01.027.001        |                                                                              |                          |                                                                                                    | - рентгенографическое исследование органов грудной клетки, описание и рентгенограммы давн |
| Константиновская врач.амбул.                                                    |                    |                                                                              |                          |                                                                                                    | - осмотр врача-специалиста по профилю локализации заболевания давностью не более 1 месяц; |
| ЛПУ №1 Казань                                                                   | A11                |                                                                              |                          | <ul> <li>- лабораторные исследования давность не более 14 календарных дней:</li> <li>- общие анализы коови и мони:</li> </ul> |                                                                                           |
|                                                                                 |                    |                                                                              |                          | 2                                                                                                    | - стандартный биохимический анализ крови (глюкоза, общий белок, билибурин: общий, прямой/ |
|                                                                                 |                    |                                                                              |                          |                                                                                                    | по 10 записей на странице перейти на (8) страницу                                         |
|                                                                                 |                    |                                                                              |                          |                                                                                                    | Параметры направления для вывода подсказки врачу : Подсказки 💵 🎯 Профиль 💄                |
|                                                                                 |                    |                                                                              |                          | 2                                                                                                    | Начало диапазона диагнозов Конец диапазона диагнозов                                      |
| 🜗 🚺 🕨 по 10 💌 запис                                                             | ей на странице п   | ерейти на 🛛 🤅                                                                | 🖲 страницу               |                                                                                                    | 🜗 🕨 по 10 🐷 записей на странице перейти на 🦳 страницу                                     |

Рисунок 39 – Окно «Настройка подсказки врачу на приеме»

Открывшееся окно разделено на три части:

- □ «Параметры направления для вывода подсказки врачу»;
- □ «Параметры направления для вывода подсказки врачу: Подсказки врачу на приеме»;
- «Параметры направления для вывода подсказки врачу: Подсказки врачу на приеме: Диагнозы».

В части окна «Параметры направления для вывода подсказки врачу» отображаются параметры, содержащие информацию о ЛПУ направления и услуге направления.

Для того чтобы добавить параметр направления для вывода подсказки врачу, воспользуйтесь пунктом контекстного меню «Добавить» (Рисунок 40).

| Параметры направления для вывод    | а подсказки врачу: | <ul> <li>E X</li> </ul> |
|------------------------------------|--------------------|-------------------------|
| ЛПУ направления:                   |                    |                         |
| Услуга направления:                |                    |                         |
| 🕅 Направление на госпитализацию    |                    |                         |
| Проверять наличие пациента в онкор | регистре           |                         |
|                                    | ОК                 | Отмена                  |

Рисунок 40 – Окно «Параметры направления для вывода подсказки врачу»

В открывшейся форме заполните поля:

- «Услуга направления» укажите услугу направления с помощью кнопки .....;
- «Направление на госпитализацию» установите «флажок» в данном поле, если необходимо, чтобы при данном параметре направления перед госпитализацией пациента выводилась подсказка врачу;
- Проверять наличие пациента в онкорегистре» установите «флажок» в данном поле, если необходимо, чтобы при данном параметре направления выполнялась проверка на наличие пациента в онкорегистре.

После заполнения полей нажмите кнопку «Ок».

Результатом действий будет отображение добавленного параметра в части окна «Параметры направления для вывода подсказки врачу». Далее добавьте для данного параметра подсказку врачу на приеме.

Для этого выберите параметр направления для вывода подсказки врачу, нажав на него (Рисунок 41).

| ЛПУ направления Услуга наг<br>ГБУЗ СОКОД | правления Госпитализация | Проверять в онкорегистре |        |                                                                                                    |
|------------------------------------------|--------------------------|--------------------------|--------|----------------------------------------------------------------------------------------------------|
| ГБУЗ СОКОД                               |                          |                          | $\sim$ | Подсказка                                                                                                    |
| FEV2 "OKTOEDLCKAG LIDE"                  |                          |                          |        | 1) необходимо направить пациента на анализы и исследования перед посещением онкодиспансера:                                                                                                    |
| труз октяррския црр                      | v                        |                          |        | - рентгенографическое исследование органов грудной клетки, описание и рентгенограммы давностью не более одного года;                                                                                                    |
| ГБУЗ СОКОД                               |                          |                          |        | - осмотр врача-специалиста по профилю локализации заболевания давностью не более 1 месяца;                                                                                                    |
| Тестовое                                 | V                        |                          |        | <ul> <li>- лабораторные исследования давность не более 14 календарных дней:</li> </ul>                                                                                                    |
| Тестовое                                 |                          |                          |        | - общие анализы крови и мочи;                                                                                                    |
| ГБУЗ "ОКТЯБРЬСКАЯ ЦРБ"                   |                          |                          |        | - стандартный оиохимический анализ крови (глюкоза, оощий оелок, ойлиоурин: оощий, прямой/не прямой, АЛТ, АСТ, мочеви                                                                                                    |
|                                          |                          |                          |        | <ul> <li>по 10 записей на странице перейти на страницу</li> <li>Параметры направления для вывода подсказки врачу : Подсказки врачу на приеме : Диагн Г</li> <li>Подматры направления для вывода подсказки врачу : Подсказки врачу на приеме : Диагн Г</li> <li>Подматры направления для вывода подсказки врачу : Подсказки врачу на приеме : Диагн Г</li> <li>Подматры направления для вывода подсказки врачу : Подсказки врачу на приеме : Диагн Г</li> <li>Подматры направления для вывода подсказки врачу : Подсказки врачу на приеме : Диагн Г</li> <li>Подматры на приеме : Диагн Г</li> <li>Подматры на приеме : Диагн Г</li> <li>Подматры на приеме : Диагн Г</li> <li>Подматры на приеме : Диагн Г</li> <li>Подматры на приеме : Диагн Г</li> <li>Подматры на приеме : Диагн Г</li> <li>Подматры на приеме : Диагн Г</li> <li>Подматры на приеме : Диагн Г</li> <li>Подматры на приеме : Диагн Г</li> <li>Подматры на приеме : Диагн Г</li> <li>Подматра : Подматра : Подматра :</li></ul> |

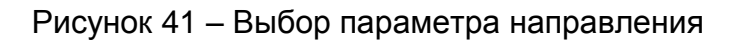

Далее в части окна «Параметры направления для вывода подсказки врачу:

Подсказки врачу на приеме» воспользуйтесь пунктом контекстного меню «Добавить»

#### (Рисунок 42).

|       | казки врачу на приеме: Добавление 🗸 🖻 🖻 👘 👘                                                                                                    |
|-------|----------------------------------------------------------------------------------------------------|
|       | 🛛 🔻 🥨 Профиль 👼 💟 Показать фильтр 🍸 Найти 🗽 Очистить фильтр                                                                                                    |
|       | <ul> <li>1) общий перечень обязательных исследований независимо от профиля заболевания пациента с указанием даты проведения исследования:</li> <li><i>рентгенографическое исследование органов грудной клетки, описание и рентгенограммы давностью не более одного года;</i></li> <li>осмотр врача-специалиста по профилю локализации заболевания давностью не более 1 месяца;</li> <li>лабораторные исследования давность не более 14 календарных дней:</li> <li>общие анализы крови и мочи;</li> <li>стандартный биохимический анализ крови (глюкоза, общий белок, билибурин: общий, прямой/не прямой, АЛТ, АСТ, мочевина, креатинин);</li> </ul> |
| [[7]] | Подсказка 1                                                                                                    |
| 1     | Подсказка 2 не для всех                                                                                                    |
|       | Госпитализация 1                                                                                                    |
| 0     | Госпитализация 2 не для всех                                                                                                    |
| 1000  | Подсказка 18                                                                                                    |

Рисунок 42 – Окно «Подсказки врачу на приеме: Добавление»

Откроется окно со списком подсказок, из которого выберите подходящую подсказку для выбранного параметра направления с помощью установки «флажка» в левой части окна, далее нажав на кнопку «Ок». Если нет подходящего описания подсказки, воспользуйтесь пунктом контекстного меню «Добавить» в данной форме (Рисунок 43).

| Подсказки врачу на приеме: Добавление |    | ~   | ÐE   |
|---------------------------------------|----|-----|------|
| Главная                               |    |     |      |
| Текст подсказки:                      |    |     |      |
|                                       |    |     |      |
|                                       |    |     |      |
|                                       |    |     |      |
|                                       | Or | OTH | 0112 |

#### Рисунок 43 – Добавление текста подсказки

В открывшейся форме заполните поле «Текст подсказки», после заполнения станет доступна кнопка «Ок». Для сохранения подсказки врачу на приеме нажмите кнопку «Ок», в случае отмены нажмите кнопку «Отмена».

В нижней части окна «Параметры направления для вывода подсказки врачу: Подсказки врачу на приеме: Диагнозы» отображается диапазон диагнозов.

Чтобы настроить диапазон диагнозов, воспользуйтесь пунктом контекстного меню «Добавить» (Рисунок 44).

| Настройка диагнозов: До    | бавлени | e 🗹 🖸 🔀 |
|----------------------------|---------|---------|
| Начало диапазона диагнозов |         | ***     |
| Конец диапазона диагнозов  |         | ***     |
|                            | ОК      | Отмена  |

Рисунок 44 – Окно «Настройка диагнозов: Добавление»

В открывшейся форме заполните поля:

«Конец диапазона диагнозов» – укажите конец диапазона из справочника МКБ 10 с помощью кнопки .

После заполнения полей станет доступна кнопка «Ок». Чтобы сохранить введенные данные, нажмите кнопку «Ок».

Результатом данных действий будет отображение диапазона диагнозов в части окна «Параметры направления для вывода подсказки врачу: Подсказки врачу на приеме: Диагнозы».

#### 7. Настройка пользовательских отчетов

Для настройки отчетов выберите пункт главного меню «Система/ Настройка отчетов/ Пользовательские отчеты». Откроется окно (Рисунок 45).

| 📸 Каталоги 🖙 😟 🍸 🗽 | 📑 Пользовательские отчеты 🗈 💿 Гоказать фильтр 🍸 Найти 📡 Оч         |                 |              |                                          |                                 |                                   |                    |                                            | стить <mark>ф</mark> ильтр                                                                    |                                      |                    |        |                 |               |         |           |           |  |
|--------------------|--------------------------------------------------------------------|-----------------|--------------|------------------------------------------|---------------------------------|-----------------------------------|--------------------|--------------------------------------------|-----------------------------------------------------------------------------------------------|--------------------------------------|--------------------|--------|-----------------|---------------|---------|-----------|-----------|--|
| Каталоги 🛃         | 0                                                                  | Код             |              | Наименов                                 | зание                           |                                   |                    | Тип                                        |                                                                                               | Файл                                 |                    | 🚺 При  | мечание         |               |         | Виден в д | р.ЛПУ 📋 🛆 |  |
| 🗄 Отчеты           |                                                                    | persmede        | ard1         | Карта пациента 🛛 🕅                       |                                 |                                   | Web-форма (frm)    |                                            |                                                                                               |                                      |                    |        |                 |               | Нет     |           |           |  |
| 1                  |                                                                    | REP_PERSMEDCARD |              | Медицинская карта амбулаторного больного |                                 |                                   | Crystal Reports (P | DF) Rep_Persmedcard.rpt                    |                                                                                               |                                      |                    |        |                 | Нет           | Нет     |           |           |  |
|                    | VisitResultDiagnostic                                              |                 |              | Заключение врача (с диагностикой)        |                                 |                                   |                    | Web-форма (frm)                            |                                                                                               | Reports/Visit/VISIT_OFT_DoctorResult |                    | для    | для услуги №003 |               |         |           | Да        |  |
|                    | 🗐 AllCommServRep Сводный с                                         |                 |              | ый отчёт по платным услугам (врачи)      |                                 | Crystal Reports (P                | DF)                | allcommservio                              | ces.rpt                                                                                       |                                      |                    |        |                 | Нет           | Нет =   |           |           |  |
|                    | 🔲 NurseCommServiceRep Сводный                                      |                 |              | Сводный                                  | отчёт п                         | о платным услугам (медсёстры      | a)                 | Crystal Reports (P                         | DF)                                                                                           | nursecommse                          | ervices.rpt        |        |                 |               |         | Нет       | 10        |  |
|                    | HOSP_HISTORY_KATAR                                                 |                 |              | Мед. карт                                | Мед. карта (HOSP_HISTORY_KATAR) |                                   |                    | Web-форма (frm)                            | Web-форма (frm) HOSP_HISTORY_KATAR.rpt<br>Web-форма (frm) Reports/NoCategory/completejob_fact |                                      |                    |        |                 |               | Дa      | Да        |           |  |
|                    | 🔲 completejob_fact Акт выполн                                      |                 | лненных      | х работ по платным услугам (по факту)    |                                 | ) Web-форма (frm)                 | Rep                | Reports/NoCategory/completejob есть в ВИТе |                                                                                               |                                      | Нет                |        |                 |               |         |           |           |  |
|                    | -                                                                  |                 |              |                                          |                                 |                                   |                    | ш                                          |                                                                                               |                                      |                    |        |                 | 1             |         |           |           |  |
|                    | 🝕 🚺 2 3 4 5 67 🝺 по 10 💌 записей на странице перейти на 🥂 страницу |                 |              |                                          |                                 |                                   |                    |                                            |                                                                                               |                                      |                    |        |                 |               |         |           |           |  |
|                    | 👕 Параметры                                                        |                 |              |                                          |                                 |                                   |                    |                                            | I- @                                                                                          | Профиль 👼                            | 🛂 Показать фил     | атр ¶н | айти 下 Оч       | истить фильтр |         |           |           |  |
|                    | 0                                                                  | Имя             | Приглашение  | ко вводу                                 | Тип                             | Обязательность                    |                    | Связь                                      |                                                                                               | Порядок 🐉                            | Параметр процедуры | Раздел | Композиция      | Метод показа  | Метод П | оимечание | Значение  |  |
|                    |                                                                    | ID              | выберите пац | иента                                    | число                           | Может принимать пустые зн         | ачения             | Идентификатор зап                          | иси                                                                                           | 1                                    |                    |        |                 |               | id      | пациента  |           |  |
|                    | TEST DA                                                            |                 |              | число                                    | Обязательно                     |                                   | Нет                |                                            | 2                                                                                             |                                      |                    |        |                 |               |         |           |           |  |
|                    |                                                                    | fds             | fgrhtr       |                                          | дата                            | Может принимать пустые значения Н |                    | Нет                                        |                                                                                               | 3                                    |                    |        |                 |               |         |           |           |  |
|                    |                                                                    |                 |              |                                          |                                 |                                   |                    |                                            |                                                                                               |                                      |                    |        |                 |               |         |           |           |  |
|                    | 🔹 1 👂 по 10 🐷 записей на странице перейти на 🛞 страницу            |                 |              |                                          |                                 |                                   |                    |                                            |                                                                                               |                                      |                    |        |                 |               |         |           |           |  |

#### Рисунок 45 – Окно «Пользовательские отчеты»

Окно состоит из трех частей:

- □ «Каталоги» список отчетов из каталогов;
- □ «Пользовательские отчеты» в этой области окна отображается перечень отчетов;
- □ «Параметры» в этой области окна отображаются параметры выбранного отчета.

Перед началом настройки отчетов проверьте наличие следующих отчетов по медосмотрам в Системе (Таблица 11).

#### Таблица 11 – Настройка отчетов

| Наименование<br>отчета                                                                                                   | Код отчета                               | Тип (по виду<br>продукта) | Файл                                                                                          |  |  |  |  |  |  |  |
|----------------------------------------------------------------------------------------------------|------------------------------------------|---------------------------|-----------------------------------------------------------------------------------------------|--|--|--|--|--|--|--|
| Отчеты по онкорегистру                                                                                                   |                                          |                           |                                                                                               |  |  |  |  |  |  |  |
| Список умерших                                                                                                    | RegisterOfDeaths                         | Web-форма (frm)           | Reports/RegisterOfDeaths/<br>RegisterOfDeaths                                                 |  |  |  |  |  |  |  |
| Число умерших<br>больных с ЗНО в<br>трудоспособном<br>возрасте, в том числе<br>с посмертно<br>установленным<br>диагнозом | NumberOfDeathsOfPatientsO<br>fWorkingAge | Web-форма (frm)           | Reports/NumberOfDeathsO<br>fPatientsOfWorkingAge/Nu<br>mberOfDeathsOfPatientsOf<br>WorkingAge |  |  |  |  |  |  |  |

| Наименование<br>отчета                                           | Код отчета                  | Тип (по виду<br>продукта) | Файл                                                                    |
|------------------------------------------------------------------|-----------------------------|---------------------------|-------------------------------------------------------------------------|
| Мониторинг лечения<br>пациентов по разным<br>клиническим группам | ListPatientsOfClinicalGroup | Web-форма (frm)           | Reports/ListPatientsOfClini<br>calGroup/ListPatientsOfClin<br>icalGroup |

| Летальность от<br>осложнений,<br>связанных с<br>лечением                     | LETHAL_COMPL                                 | Web-форма (frm) | Reports/Onko/lethal_compl                                     |
|------------------------------------------------------------------------------|----------------------------------------------|-----------------|---------------------------------------------------------------|
| Показатель<br>запущенности в<br>разрезе локализаций                          | NEGLECT_MARK                                 | Web-форма (frm) | Reports/Onko/neglect_mar<br>k                                 |
| Показатель<br>пятилетней<br>выживаемости                                     | DIEPERIOD                                    | Web-форма (frm) | Reports/Onko/dieperiod                                        |
| Показатель ранней<br>выявляемости                                            | EARLY_DETECTION                              | Web-форма (frm) | Reports/Onko/early_detecti<br>on                              |
| Показатель<br>морфологической<br>верификации                                 | MORPH_VER                                    | Web-форма (frm) | Reports/Onko/morph_ver                                        |
| Основные показатели                                                          | KEY_FACTORS                                  | Web-форма (frm) | Reports/Onko/key_factors                                      |
| Показатель<br>распространенности                                             | prevalence_indication                        | Web-форма (frm) | Reports/Onko/prevalence_i<br>ndication                        |
| Эффективность<br>профилактических<br>осмотров                                | MED_EXAM_EFFECT                              | Web-форма (frm) | Reports/Onko/med_exam_<br>effect                              |
| Заболеваемость<br>населения<br>злокачественными<br>новообразованиями         | zno_population_morbidity_rai<br>on           | Web-форма (frm) | Reports/Onko/zno_populati<br>on_morbidity                     |
| Количество больных<br>в разрезе<br>клинических групп                         | cnt_by_cl_groups                             | Web-форма (frm) | Reports/Onko/cnt_by_cl_gr<br>oups                             |
| Удельный вес<br>опухолей с<br>диагнозом,<br>подтвержденным<br>морфологически | morph_confirmed_patients_pr<br>oportions_geo | Web-форма (frm) | Reports/Onko/morph_confir<br>med_patients_proportions_<br>geo |

| Смертность<br>населения                                         | zno_population_death_lpu | Web-форма (frm) | Reports/Onko/zno_popupla<br>tion_death_lpu   |
|-----------------------------------------------------------------|--------------------------|-----------------|----------------------------------------------|
| Сведения о<br>морфологическом<br>подтверждении и<br>стадийности | morph_confirm_stage      | Web-форма (frm) | Reports/Onko/morph_confir<br>m_stage         |
| Динамика<br>показателей<br>заболеваемости                       | dynamics_of_morbidity    | Web-форма (frm) | Reports/Onko/dyn_morbidit<br>y               |
| Абсолютные<br>показатели                                        | absolute_rates           | Web-форма (frm) | Reports/NosRegistrs/rates/<br>absolute_rates |

| Интенсивные<br>(грубые) показатели<br>заболеваемости,<br>смертности, годичной<br>летальности,<br>запущенности<br>Стандартизованные<br>показатели<br>заболеваемости | intensive_rates standardized_rates | Web-форма (frm)<br>Web-форма (frm) | Reports/NosRegistrs/rates/i<br>ntensive_rates<br>Reports/NosRegistrs/rates/<br>standardized_rates |  |  |  |  |  |  |
|----------------------------------------------------------------------------------------------------|------------------------------------|------------------------------------|---------------------------------------------------------------------------------------------------|--|--|--|--|--|--|
| Отчеты по онкопрофилактике                                                                                                    |                                    |                                    |                                                                                                   |  |  |  |  |  |  |
| Отчет по осмотру<br>приписного<br>населения (Город)                                                                                                    | onko_pripis_nas                    | Web-форма (frm)                    | Reports/Onko/onko_pripis_<br>nas                                                                  |  |  |  |  |  |  |
| Отчет по<br>результатам работы<br>женских смотровых<br>кабинетов                                                                                                   | onko_woman_cab                     | Web-форма (frm)                    | Reports/Onko/woman_cab                                                                            |  |  |  |  |  |  |
| Отчет по работе<br>смотрового кабинета<br>(Город)                                                                                                    | smotr_cab                          | Web-форма (frm)                    | Reports/Onko/smotr_cab                                                                            |  |  |  |  |  |  |
| Результаты<br>эндоскопических<br>обследований по<br>городу                                                                                                    | onko_res_endo                      | Web-форма (frm)                    | Reports/Onko/onko_res_en<br>do                                                                    |  |  |  |  |  |  |
| Результаты<br>цитологических<br>обследований                                                                                                    | rezult_cictolog                    | Web-форма (frm)                    | Reports/Statistic/rezult_cict<br>olog                                                             |  |  |  |  |  |  |
| Итоги работы<br>цитологических<br>лабораторий                                                                                                    | cit_lab_itogi                      | Web-форма (frm)                    | Reports/Onko/cit_lab_itogi                                                                        |  |  |  |  |  |  |
| Контингент больных<br>ЗНО (по<br>локализациям)                                                                                                    | no_patient_contingent_noz          | Web-форма (frm)                    | Reports/Onko/zno_patient_<br>contingent                                                           |  |  |  |  |  |  |
| Отчеты по онкоскринингу                                                                                                    |                                    |                                    |                                                                                                   |  |  |  |  |  |  |
| Выполнение плана по<br>маммографическому<br>скринингу                                                                                                    | MAMM_SCR                           | Web-форма (frm)                    | Reports/Onko/mam_scr                                                                              |  |  |  |  |  |  |

# 8. Настройка автоматического заполнение вкладки «Данные о лечении» на основании внесенной информации с АРМ врачей при оказании стационарного лечения

Чтобы при выписке пациента из стационара происходило наследование данных из ИБ в извещение об изменении, выполните соответствующие настройки. Для этого создайте новые пункты меню (пример создания см. в п. 2):

П «Словари/ Онкорегистр/ Связь медикаментов онкорегистра с номенклатором» с

#### действием:

openWindow({name:'UniversalComposition/UniversalComposition', unit: 'ONKO MEDS NOMBASE', composition:'DEFAULT', show buttons:false});

Cловари/ Онкорегистр/ Связь операций онкорегистра с услугами» с действием: openD3Form('Compositions/onko operations service');

Затем заполните соответствия в словарях:

- «Связь медикаментов онкорегистра с номенклатором» если связь настроена, назначенный препарат подтянется в поле «Препарат», если связь не настроена, то препарат подтянется в поле «Препарат (текстом)»
- «Связь операций онкорегистра с услугами» в извещение подтянутся только те услуги, у которых настроена связь со справочником.

Перейдите в пункт меню «Словари/ Константы» и создайте следующие константы:

- «StatEpicrisisServ» укажите в ней код услуги «Выписной эпикриз» (или услуги, аналогичной ей);
- «ReceptionRoomServ» укажите в ней код услуги «Осмотр Приемного покоя» (или услуги, аналогичной ей);
- RadTherServ» укажите в ней через точку с запятой коды услуг лучевого лечения;

 «PhotodynamicTherServ» – укажите в ней через точку с запятой коды услуг фотодинамического лечения.

40